## **Inlogproces:**

- 1) Surf naar: eam.healthdata.be
- 2) Druk op login

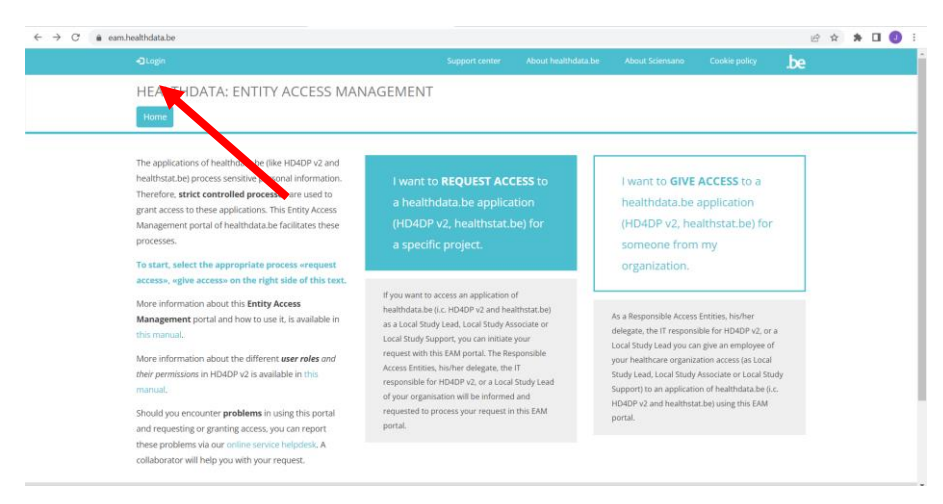

3) Log in via Itsme

| ← → C | m.healthdata.be/forms/hd_earn_access_request_user |                                    |    |   | 倍 🛊 🗄 | • 🛛 🕘 🗄 |
|-------|---------------------------------------------------|------------------------------------|----|---|-------|---------|
|       |                                                   |                                    |    |   | .be   |         |
|       | HEALTHDATA: ENTITY ACCESS MANAGEMENT              | Г                                  |    | / |       |         |
|       | P                                                 | WELCOME<br>ease log in with your e | ю. |   |       |         |
|       |                                                   | -ULog in with elb                  |    |   |       |         |

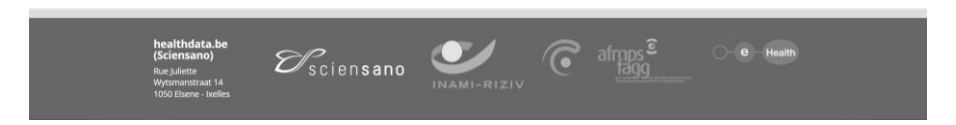

- 4) U kan aanmelden als burger.
- 5) Eens ingelogd krijgt u volgend scherm te zien: Ga naar 'My Profile' (links boven)

| $\leftarrow \rightarrow \mathcal{O}$ a eam.healthdata.be/forms/hd_eam_access_request_ | user?check_logged_in=1             |                            |                             |                       | @ \$ \$ | • 🛛 🕖 E |
|---------------------------------------------------------------------------------------|------------------------------------|----------------------------|-----------------------------|-----------------------|---------|---------|
| My Profile + Log out                                                                  |                                    |                            |                             |                       | .be     |         |
| HEALTH TA: ENTITY A                                                                   | CCESS MANAGEME                     | NT                         |                             |                       |         |         |
| Home                                                                                  |                                    |                            |                             |                       |         |         |
|                                                                                       |                                    |                            |                             |                       |         |         |
|                                                                                       |                                    |                            |                             |                       |         |         |
|                                                                                       | You an                             | e not authorized to access | this page.                  |                       |         |         |
| Please con                                                                            | mplete your profile by going to yo | ur My profile page and d   | ick on on the Edit tab to o | omplete your profile. |         |         |
|                                                                                       | If you still have                  | questions please contact o | our support center,         |                       |         |         |
|                                                                                       |                                    |                            |                             |                       |         |         |
|                                                                                       |                                    |                            |                             |                       |         |         |
|                                                                                       |                                    |                            |                             |                       |         |         |
|                                                                                       |                                    |                            |                             |                       |         |         |
|                                                                                       |                                    |                            |                             |                       |         | _       |
| healthdata.be                                                                         |                                    | 1 A                        |                             |                       |         |         |
| (Sciensano) E                                                                         | sciensano                          |                            |                             | fagg                  |         |         |

6) Druk op Edit om uw profiel te vervolledigen.

| $\leftrightarrow \rightarrow c$ $\hat{c}$ eam.healthdata.be/user/ | 1397                                                                                                    |                  |                     |                          |               |     | Q | 6 4 | * |  |
|-------------------------------------------------------------------|----------------------------------------------------------------------------------------------------|------------------|---------------------|--------------------------|---------------|-----|---|-----|---|--|
|                                                                   | L My Profile G+Log out                                                                                                    | Support center   | About healthdata.be | About Sciensano          | Cookie policy | .be |   |     |   |  |
|                                                                   | HEALTHDATA: ENTITY ACCESS MANAGEMENT                                                                                                    |                  |                     |                          |               |     |   |     |   |  |
|                                                                   | Home                                                                                                    |                  |                     |                          |               |     |   |     |   |  |
|                                                                   | View EDE<br>Justine Soetaert<br>Vier profile (draft)<br>Pirst name(s): justine<br>Last name: Soetaert<br>Email: justine soetaerteithealthdata.local<br>SSIN: 980213 | C rights Enter a | ccess token         |                          |               |     |   |     |   |  |
| http://eam.healthdata.be/forms/hd_eam_access_requ                 | healthdata.be<br>(Sciensano)<br>Rue pulette<br>Wysnawrtati 14<br>1000 Ibene - kelles                                                                                |                  | , Ĉ afr             | nps <sup>©</sup><br>lagg | O e Healt     | h   |   |     |   |  |

- 7) Vervolledig uw profiel
  - a. Vul uw Riziv-nummer in (onder NIHDI)
  - b. Kies organisatie: 33333333-General Practitioners (33333333)
  - c. Vul een ander, correct, emailadres in
  - d. Verander state in 'validation Requested'
  - e. Save

| $\leftrightarrow$ $\rightarrow$ C $\triangleq$ eam.healthdata.be/user/1397/edit |                                            |                |                     |                 |               |          | Q | Ċ | \$<br>• • | J |
|---------------------------------------------------------------------------------|--------------------------------------------|----------------|---------------------|-----------------|---------------|----------|---|---|-----------|---|
|                                                                                 | L My Profile CP Log out                    | Support center | About healthdata.be | About Sciensano | Cookie policy | .be      |   |   |           |   |
|                                                                                 | HEALTHDATA: ENTITY ACCESS MANAGEMENT       |                |                     |                 |               |          |   |   |           |   |
|                                                                                 | Home                                       |                |                     |                 |               |          |   |   |           |   |
|                                                                                 | View Edit                                  |                |                     |                 |               |          |   |   |           |   |
|                                                                                 | Justine Soetaert                           |                |                     |                 |               |          |   |   |           |   |
|                                                                                 | Personal info                              |                |                     |                 |               |          |   |   |           |   |
|                                                                                 | First name(s)                              |                |                     |                 |               |          |   |   |           |   |
|                                                                                 | Justine                                    |                |                     |                 |               |          |   |   |           |   |
|                                                                                 | Last name<br>Soetaert                      |                |                     |                 |               |          |   |   |           |   |
|                                                                                 | SSIN                                       |                |                     |                 |               |          |   |   |           |   |
|                                                                                 | 9802132                                    |                |                     |                 |               |          |   |   |           |   |
|                                                                                 | NIHDI Number                               |                |                     |                 |               |          |   |   |           |   |
|                                                                                 |                                            |                |                     |                 |               |          |   |   |           |   |
|                                                                                 | Organisation                               |                |                     |                 |               |          |   |   |           |   |
|                                                                                 | 33333333-General Practitioners (333333333) | 0              |                     |                 |               |          |   |   |           |   |
|                                                                                 | Add another item                           |                |                     |                 |               |          |   |   |           |   |
|                                                                                 | Email address+                             |                |                     |                 |               |          |   |   |           |   |
|                                                                                 | justine.soetaert@healthdata.local          |                |                     |                 |               |          |   |   |           |   |
|                                                                                 | State                                      |                |                     |                 |               |          |   |   |           |   |
|                                                                                 | Validation Requested                       |                |                     |                 |               | <b>*</b> |   |   |           |   |
|                                                                                 | ✓ Save Cancel account                      |                |                     |                 |               |          |   |   |           |   |

8) U hebt succesvol uw profiel aangemaakt. Wij keuren het zo snel als mogelijk goed, waarna u toegang hebt tot de feedback.

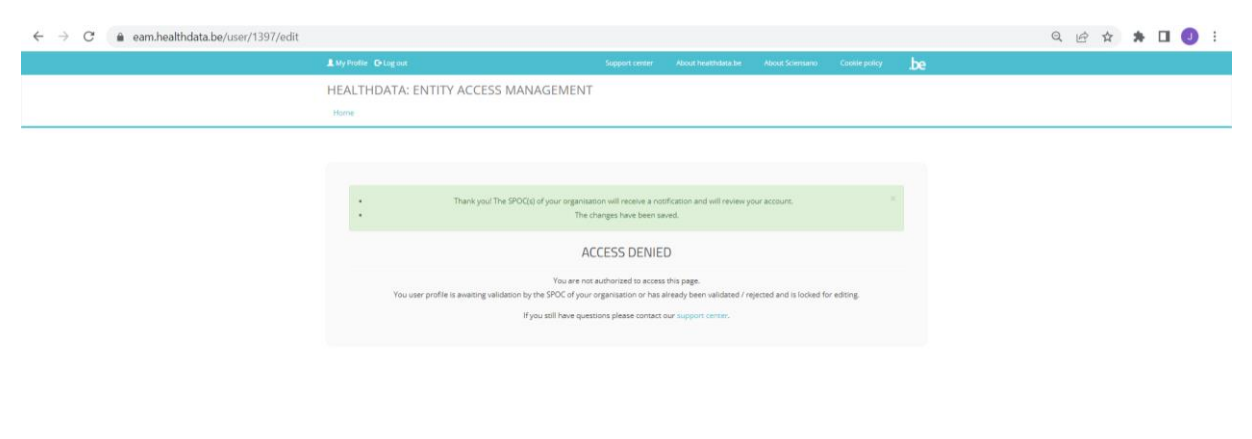

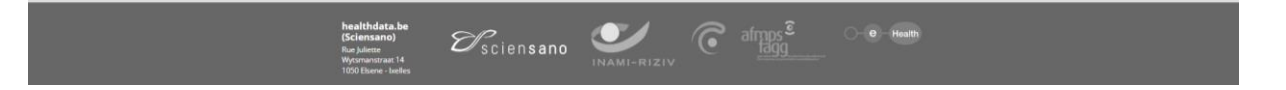